# How to Register as a Seller on Cloud Mart

#### **Step-by-Step: Seller Registration Process**

- 1. Visit: global.cloud-mart.com/sell
- 2. Click: 'Start Selling' or 'Join as a Seller'
- 3. Fill in Details:
  - Business Name
  - Mobile Number & Email
  - Business Type (Individual, Proprietor, Company, etc.)
  - Product Categories
- 4. Upload Required Documents
- 5. Set Up Payouts: Add your bank details and verify

- 6. Get Verified: Our team will review and approve within 24-48 hrs
- 7. Start Listing & Selling!

# Documents Required (Based on Seller Type)

SHOP DISCOVER ENJOY

Individual Seller:

- PAN Card (Personal)
- Aadhaar Card
- Bank Passbook/Cancelled Cheque
- Product Photos & Descriptions

Proprietor/Firm:

- PAN (Proprietor)
- GSTIN (If applicable)
- Business Address Proof
- Bank Details

Private Limited / LLP:

- Company PAN
- GST Certificate
- Certificate of Incorporation
- Authorized Signatory Proof
- Bank Account in Company Name

Note: GST is optional for non-taxable categories like books or certain handmade items. Cloud Mart supports both GST and non-GST sellers based on compliance needs.

LOUDMART

SHOP DISCOVER ENJOY

## **Additional Requirements by Product Category**

Clothing & Fashion:

- Product Images
- Sizing chart/brand label (if available)

Beauty & Personal Care:

- Product Packaging Photos
- License for cosmetics or herbal items (if required)

Electronics & Gadgets:

- BIS Certification (if applicable)
- Warranty/Specification Sheet

Food & Beverages:

- FSSAI License
- Expiry Dates, Packaging Photos

Books & Media:

- Author/Publisher rights proof (if self-published)

### Why Choose Cloud Mart?

- Lowest commission slabs in the industry
- Simple onboarding, even without GST
- In-house support for branding, photoshoots, and listings
- 7-day payment cycle secure & regular
- Sample-based quality feedback to help you grow your brand

Start selling smarter, faster, and on your terms - only at Cloud Mart.

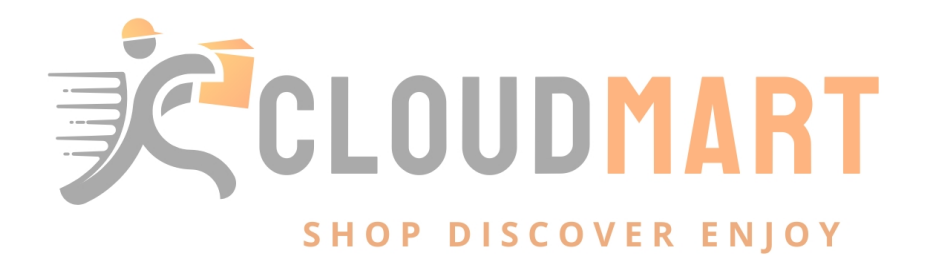